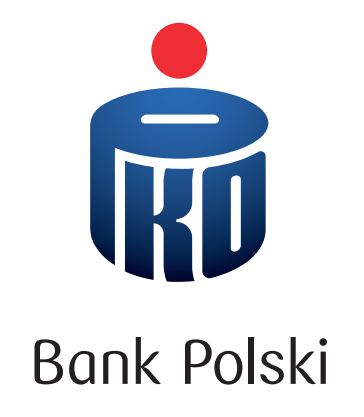

## TWÓJ BANK W KOMPUTERZE – PRZEWODNIK PO iPKO

Poznaj bank w komputerze (iPKO)

I. Jak bezpiecznie korzystać z banku w komputerze (iPKO)?II. Jak po raz pierwszy zalogować się do banku w komputerze (iPKO)?III. Jak po raz kolejny zalogować się do banku w komputerze (iPKO)?

## POZNAJ BANK W KOMPUTERZE (iPKO)

#### Bank w komputerze - co to jest?

Nasz bank – PKO Bank Polski, w komputerze nazywa się **iPKO**. Znajdziesz go na stronie **www.ipko.pl** 

#### W iPKO:

- sprawdzisz, ile masz pieniędzy na koncie,
- zrobisz przelew, opłacisz rachunki,
- skorzystasz z oferty banku.

## I. JAK BEZPIECZNIE KORZYSTAĆ Z BANKU W KOMPUTERZE (iPKO)?

Jeśli zaczynasz korzystać z komputera i internetu, poproś bliską osobę, aby pomogła Ci w pierwszych krokach. Razem na pewno będzie łatwiej.

Pamiętaj jednak, aby nigdy nie udostępniać swoich danych do logowania (numer klienta oraz hasło) – te informacje powinny pozostać znane tylko Tobie.

Wiemy, jak ważne jest dla Ciebie bezpieczeństwo, dlatego poniżej znajdziesz kilka praktycznych wskazówek:

- Numer klienta oraz hasło do banku to bardzo ważne dane, zachowaj je tylko dla siebie.
- Czytaj dokładnie wiadomości przychodzące z banku.
- Nie otwieraj podejrzanych załączników (plików) lub stron internetowych.

Sprawdź 10 zasad cyberbezpieczeństwa na stronie www.pkobp.pl/bezpieczenstwo

## II. JAK PO RAZ PIERWSZY ZALOGOWAĆ SIĘ DO BANKU W KOMPUTERZE (iPKO)?

# Do pierwszego logowania się do banku w komputerze (iPKO) potrzebujesz:

- numer klienta,
- telefon, na który dostaniesz od nas SMS.

Jeśli nie pamiętasz swojego numeru klienta – znajdziesz go na umowie, u doradcy lub przypomnimy Ci go na infolinii: 800 302 302.

#### Zanim wpiszesz swój numer klienta, sprawdź:

- czy adres strony, który widzisz w przeglądarce to adres naszego banku, czyli www.ipko.pl (może wyświetlić się też jako https://www.ipko.pl lub ipko.pl),
- czy jesteś na bezpiecznej stronie naszego banku, tzn. czy widzisz symbol zamkniętej kłódki. Znajdziesz ją przed adresem strony banku: www.ipko.pl.

- 1. Wejdź w internet na komputerze i wpisz: www.ipko.pl

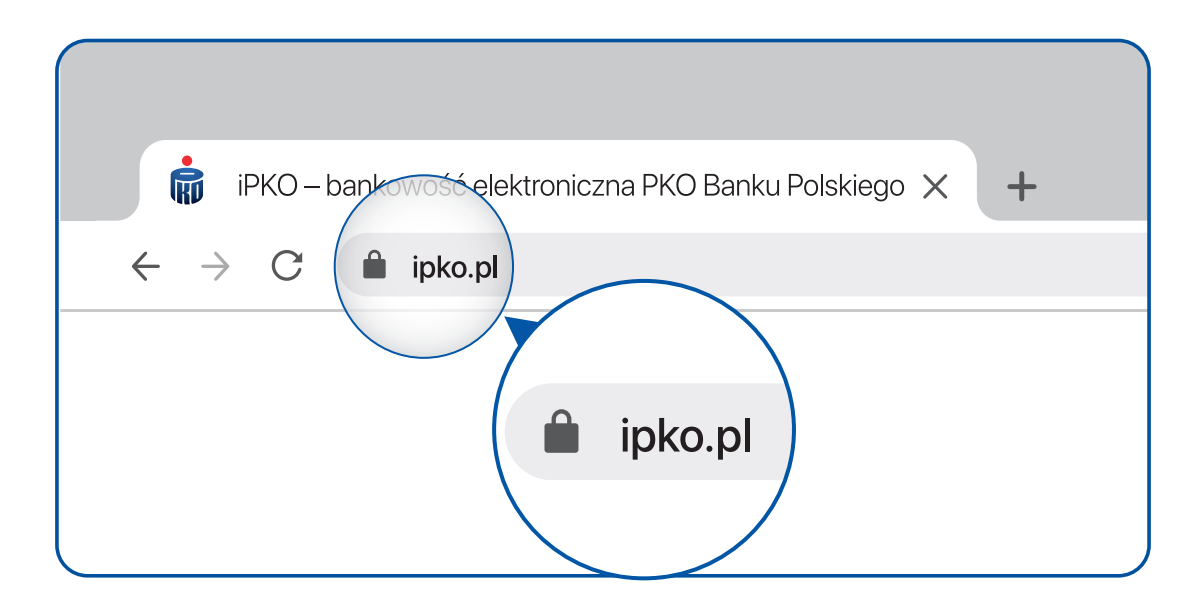

**3.** Wpisz **swój numer klienta** (A) i wybierz przycisk **Dalej**.

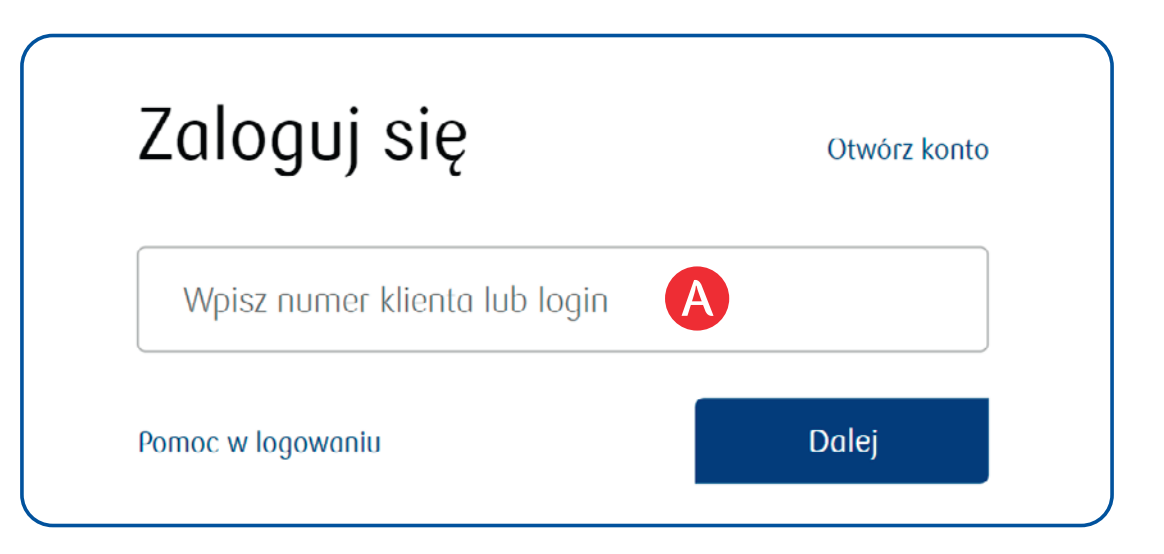

4. Po wybraniu przycisku Dalej, poczekaj na SMS z banku i zapoznaj się z nim. Znajdziesz w nim hasło do pierwszego logowania. Hasło jest ważne przez 10 minut. Wpisz hasło B i wybierz przycisk Zaloguj.

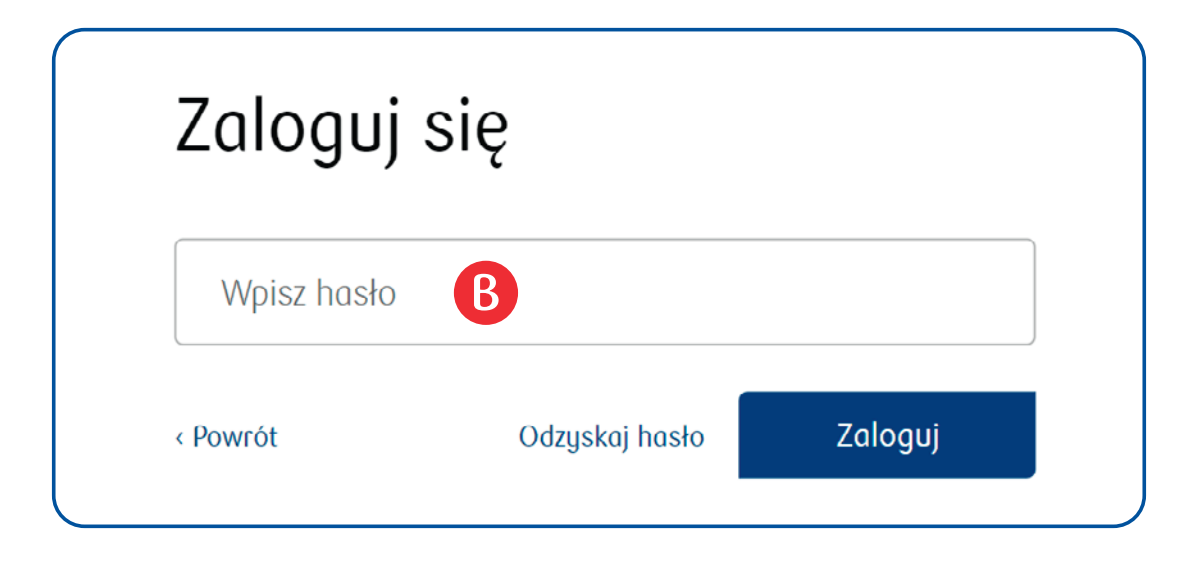

5. Hasło pierwszego logowania jest hasłem jednorazowym. Teraz zmień je na własne hasło. Będziesz używać go każdorazowo do logowania się do banku w komputerze (iPKO). W przyszłości możesz je zmienić.

Wymyśl hasło, które ma **od 8 do 16 znaków** (znaki to litery, cyfry, znaki specjalne, np. ?, !, \*), w tym:

- ma cyfry i litery,
- nie ma polskich znaków (np. ą, ę, ć).

Po wymyśleniu hasła wpisz je w pole **Nowe hasło** C i w pole **Powtórz nowe hasło**. Wybierz przycisk **Dalej**.

| Ustaw swoje hasło                                                                                                    | Nowe hasło                                                                            |
|----------------------------------------------------------------------------------------------------|---------------------------------------------------------------------------------------|
| Utwórz swoje nowe hasło do serwisu iPKO. Od teraz do<br>logowania używaj swojego nowego hasła.                                                                                                   | Wpisz hasło 🕜 🚿                                                                       |
| i Utwórz silne hasło aby lepiej chronić swoje dane<br>Nie używaj w bankowości internetowej tego samego<br>hasła co na innych stronach. Nie używaj też w haśle<br>swojego loginu do serwisu iPKO. | <ul> <li>Wżyj liter</li> <li>Wżyj cyfr</li> <li>Nie używaj polskich znaków</li> </ul> |
| Jak utworzyć bezpieczne hasło?                                                                                                    | Powtórz nowe hasło<br>Wpisz hasło D                                                   |
|                                                                                                    | Dalej                                                                                 |

#### 6. Wybierz dowolny obrazek bezpieczeństwa i zapamiętaj go.

Przy każdym następnym logowaniu, po prawidłowym wpisaniu numeru klienta, pojawi się **wybrany przez Ciebie obrazek bezpieczeństwa wraz z aktualną datą i godziną**. Wybierz swój obrazek bezpieczeństwa, a następnie wybierz przycisk **Dalej**.

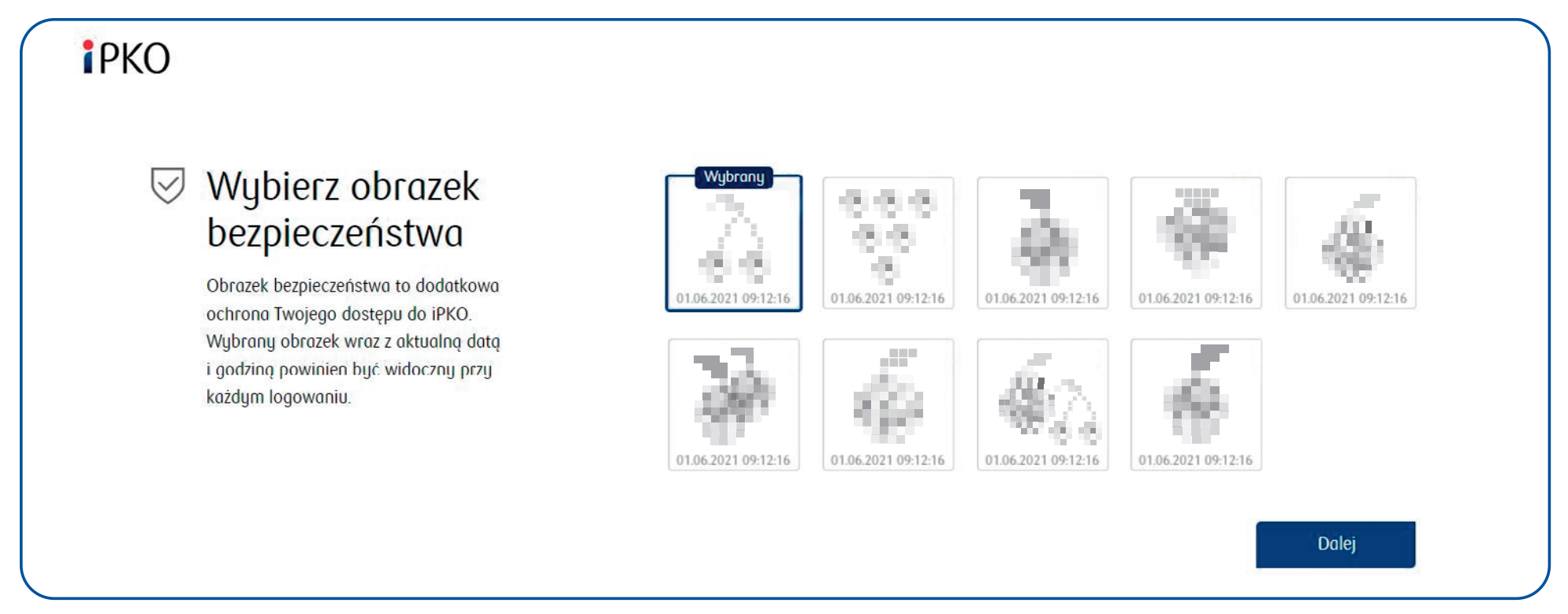

W tym miejscu w iPKO zobaczysz różne obrazki. Ze względów bezpieczeństwa musieliśmy je ukryć w przewodniku.

7. Pojawi się ekran potwierdzający wybranie obrazka. Wybierz przycisk Przejdź do serwisu.

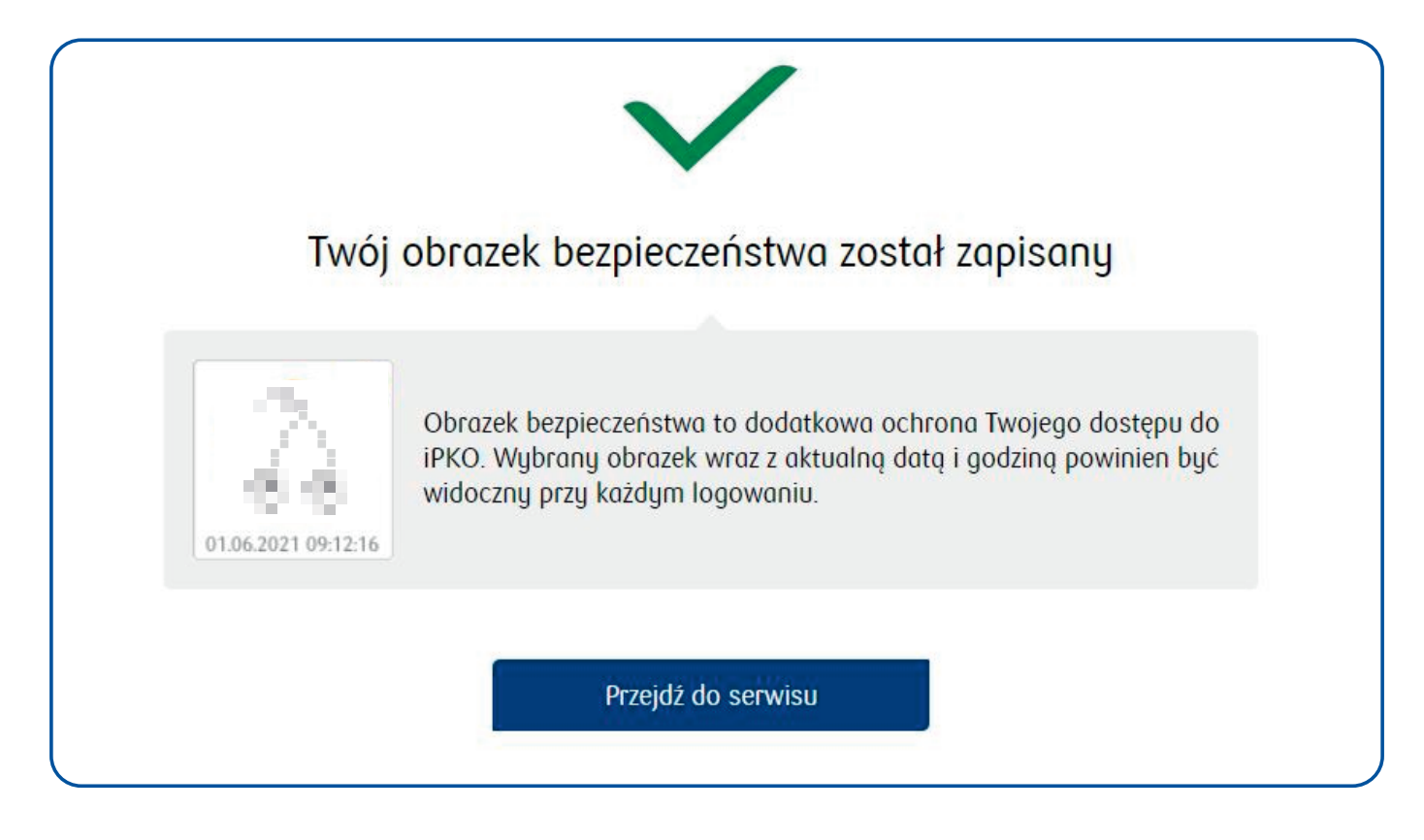

Teraz zapytamy Cię, czy chcesz dodać swój komputer do **urządzeń zaufanych**. Dzięki temu Twoje konto będzie dodatkowo chronione. **Urządzenie zaufane** to np. komputer, z którego korzystasz najczęściej.

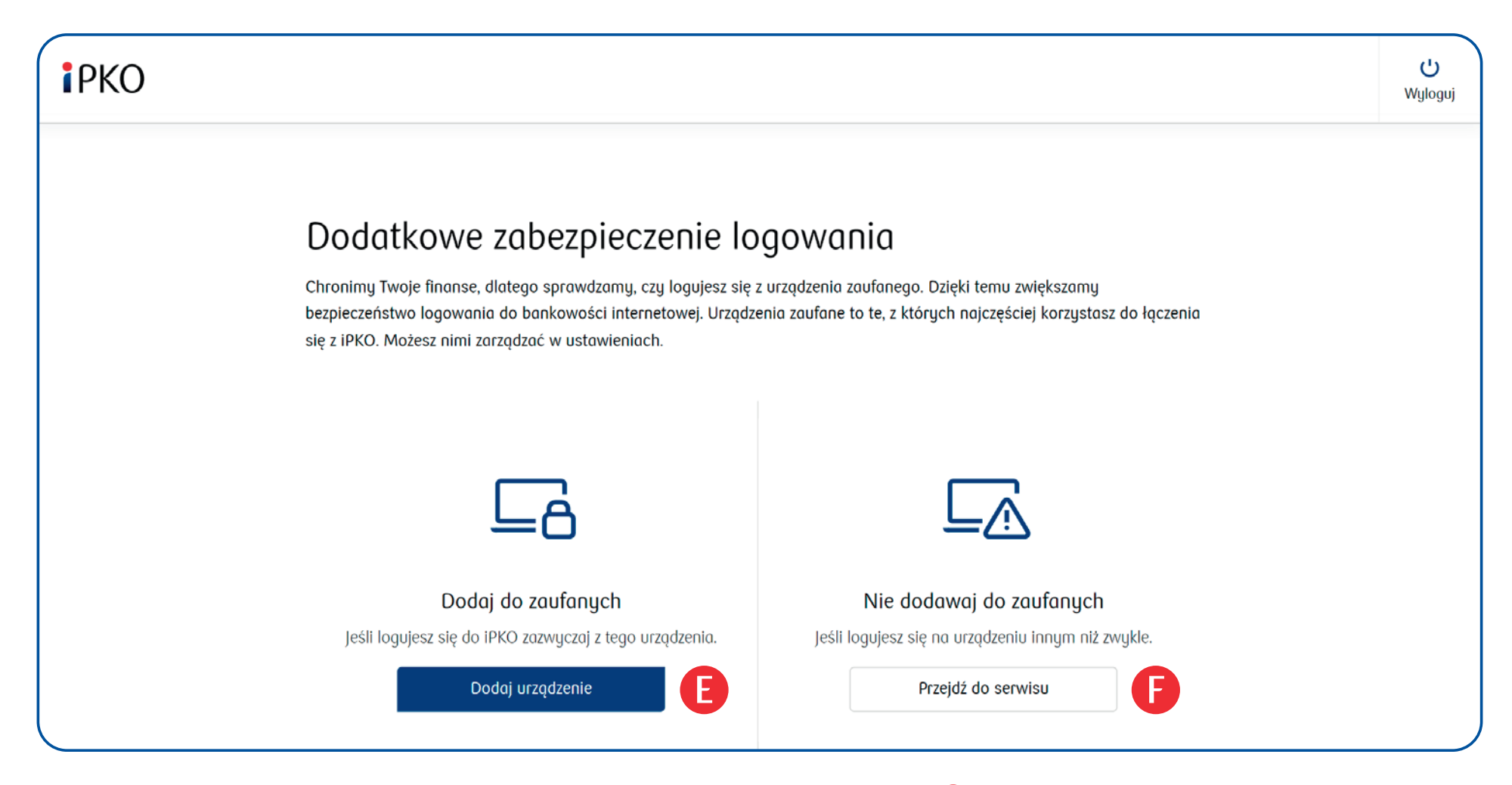

Jeśli chcesz dodać urządzenie do zaufanych, to wybierz Dodaj urządzenie 🕒.

Zobaczysz **nazwę swojego urządzenia** – przykładowa nazwa widoczna jest poniżej **G**. Zaznacz potwierdzenie, że jesteś użytkownikiem tego urządzenia **H**. Wybierz przycisk **Dalej**.

|   | Dodaj urządzenie do zaufanych                                                                                                    |
|---|----------------------------------------------------------------------------------------------------|
|   | Urządzenia zaufane to te, z których korzystasz najczęściej. Dodanie ich do listy<br>zwiększa bezpieczeństwo korzystania z bankowości internetowej.                                     |
|   | Urządzenie<br>Mój komputer (Windows 10/Chrome)                                                                                                    |
| U | Potwierdzam, że jestem użytkownikiem tego urządzenia i chcę je<br>zapisać jako zaufane urządzenie elektroniczne, aby zwiększyć<br>bezpieczeństwo logowania do bankowości internetowej. |
| < | Powrót Dalej                                                                                                    |

**Potwierdź** dodanie urządzenia do zaufanych w taki sposób, jak będziesz potwierdzać operacje w banku – **masz jedną** z poniższych opcji:

- wpisz kod SMS (otrzymasz go automatycznie na swój numer telefonu komórkowego podany w banku) i wybierz przycisk Wykonaj lub,
- wpisz kod z karty kodów i wybierz przycisk Wykonaj lub,
- potwierdź operację w aplikacji naszego banku w telefonie, czyli w IKO.

Przykład dla potwierdzenia operacji za pomocą kodu SMS:

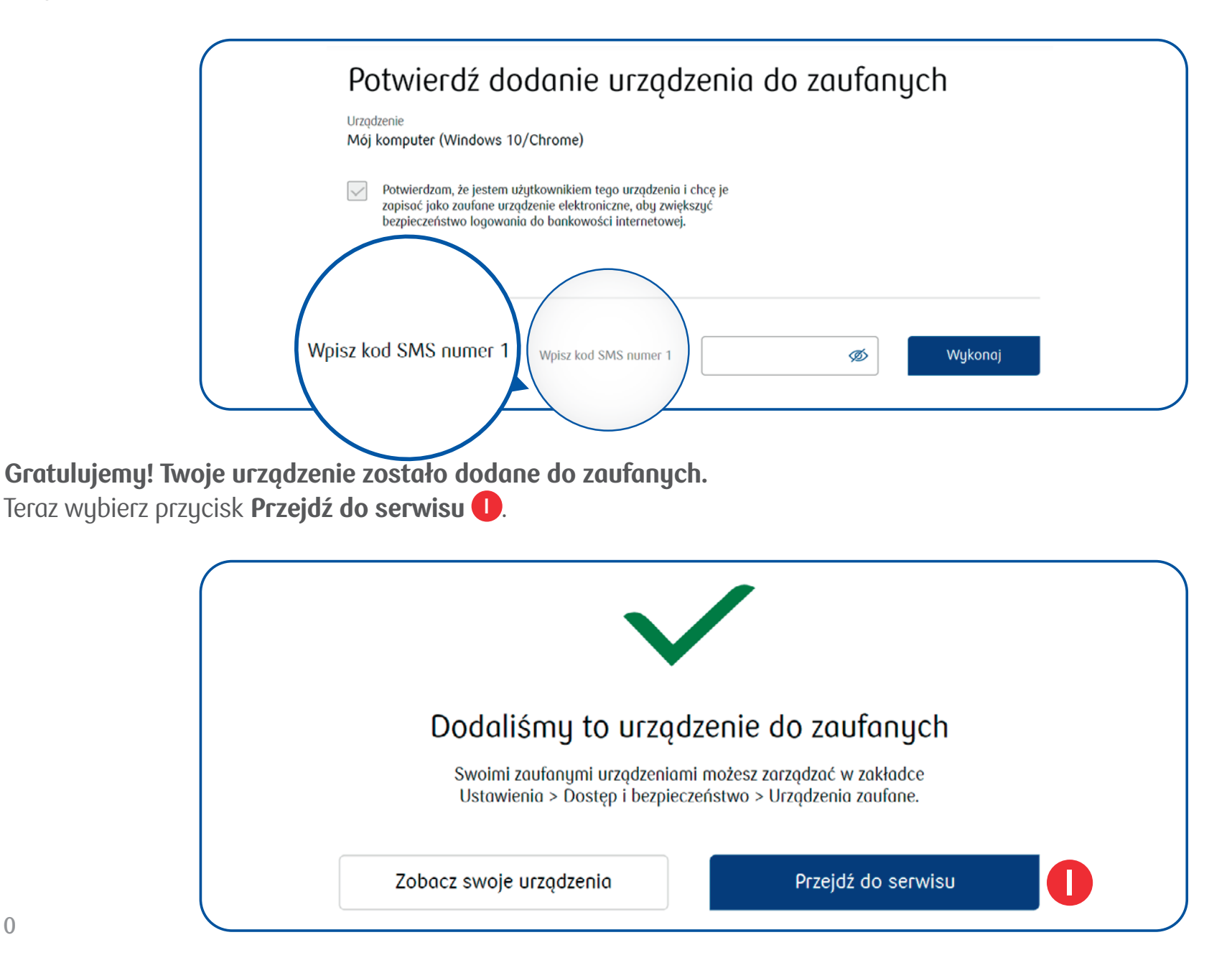

Jeśli na razie nie chcesz dodać urządzenia do zaufanych, kliknij **Przejdź do serwisu (** 

**Potwierdź** dodanie urządzenia do zaufanych w taki sposób, jak będziesz potwierdzać operacje w banku – **masz jedną** z poniższych opcji:

- wpisz kod SMS (otrzymasz go automatycznie na swój numer telefonu komórkowego podany w banku) i wybierz przycisk Wykonaj lub,
- wpisz kod z karty kodów i wybierz przycisk Wykonaj lub,
- potwierdź operację w aplikacji naszego banku w telefonie, czyli w IKO.

Przykład dla potwierdzenia operacji za pomocą kodu SMS:

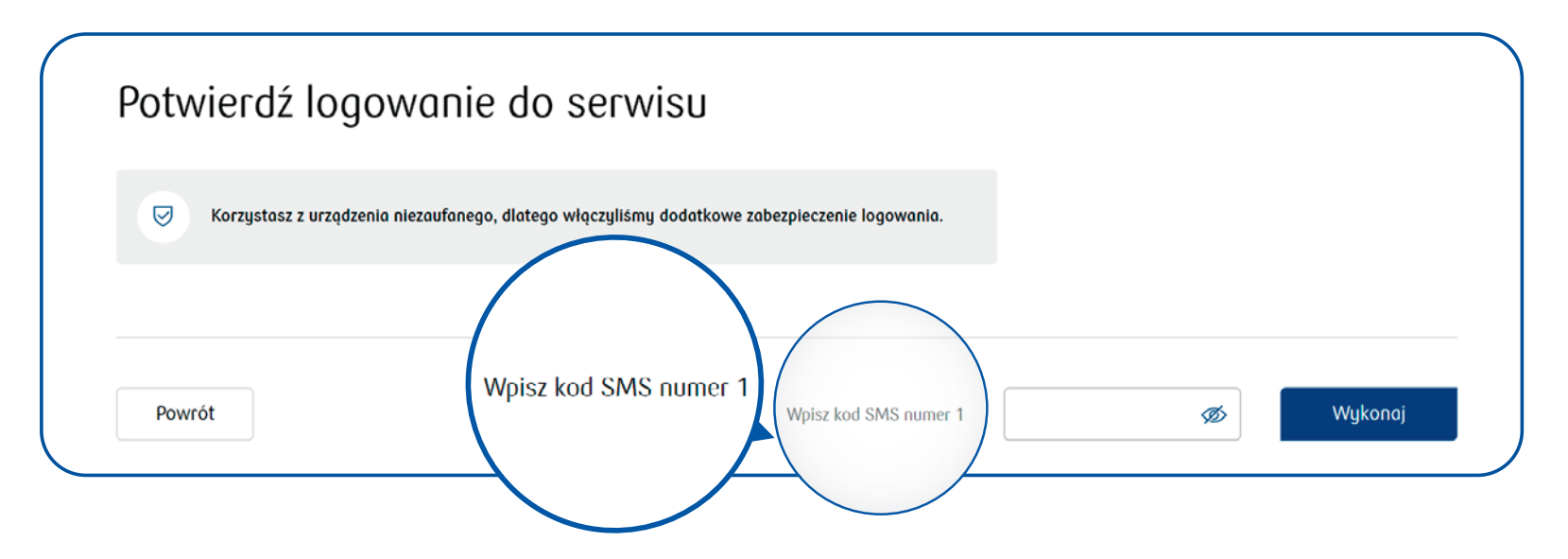

Tak będzie wyglądać Twój bank w komputerze (iPKO) po zalogowaniu:

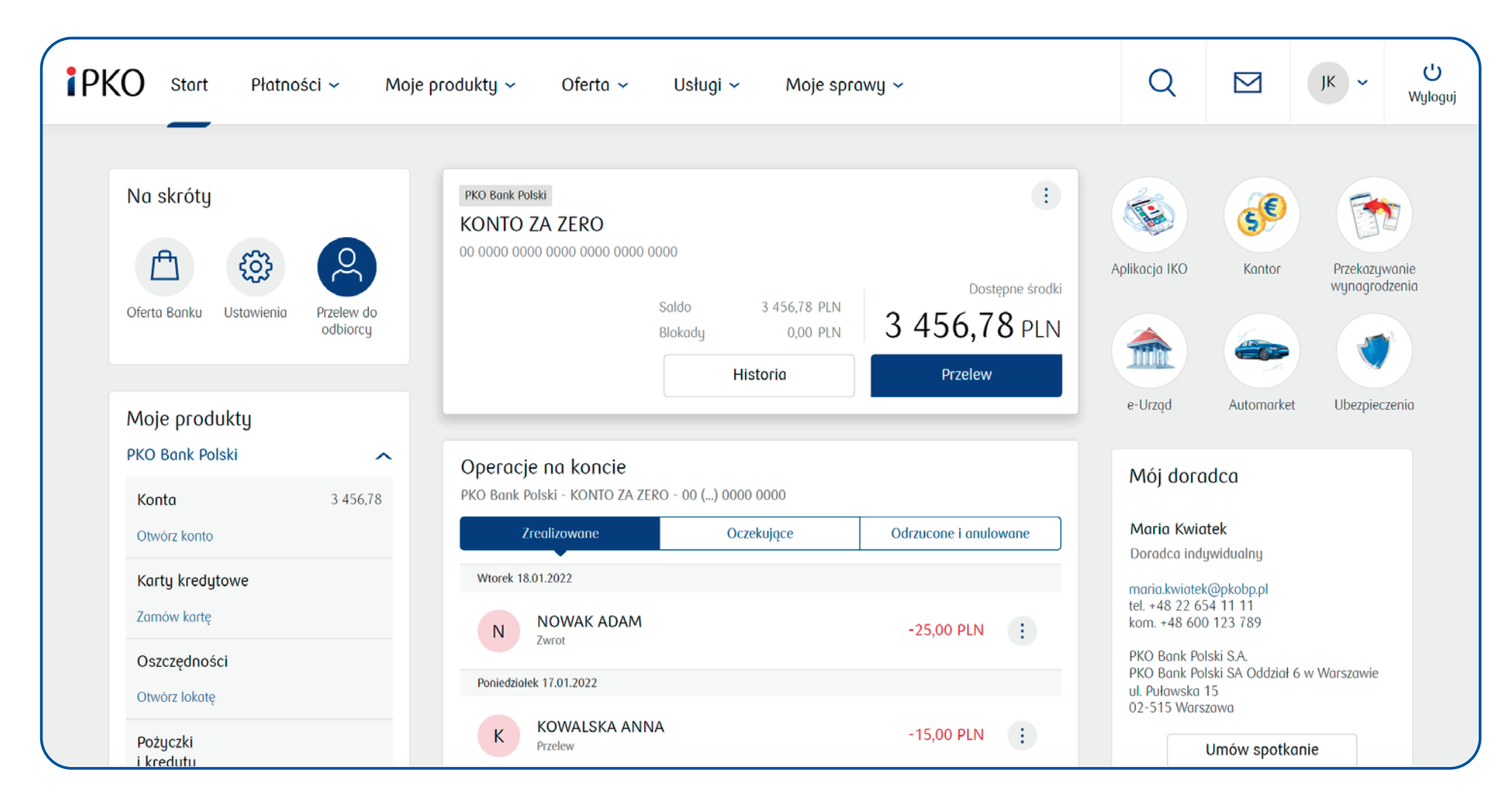

Gdy skończysz korzystać z banku w komputerze (iPKO), pamiętaj o wylogowaniu się – wybierz przycisk **Wyloguj** w prawym górnym rogu ekranu.

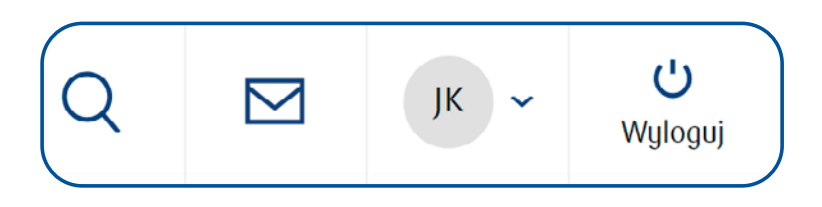

## III. JAK PO RAZ KOLEJNY ZALOGOWAĆ SIĘ DO BANKU W KOMPUTERZE (iPKO)?

Pierwsze logowanie już za Tobą. Teraz sprawdź, jak za każdym razem logować się do banku.

- 1. Wejdź w internet na komputerze i wpisz: www.ipko.pl
- 2. Wprowadź swój numer klienta 🕕 i wybierz przycisk Dalej.

| Zaloguj się                   | Otwórz konte |
|-------------------------------|--------------|
| Wpisz numer klienta lub login |              |
| Pomoc w logowaniu             | Dalej        |

3. Sprawdź, czy pojawił się **wybrany przez Ciebie obrazek bezpieczeństwa** (wybrany podczas pierwszego logowania) i wpisz swoje hasło **K**. Wybierz przycisk **Zaloguj**.

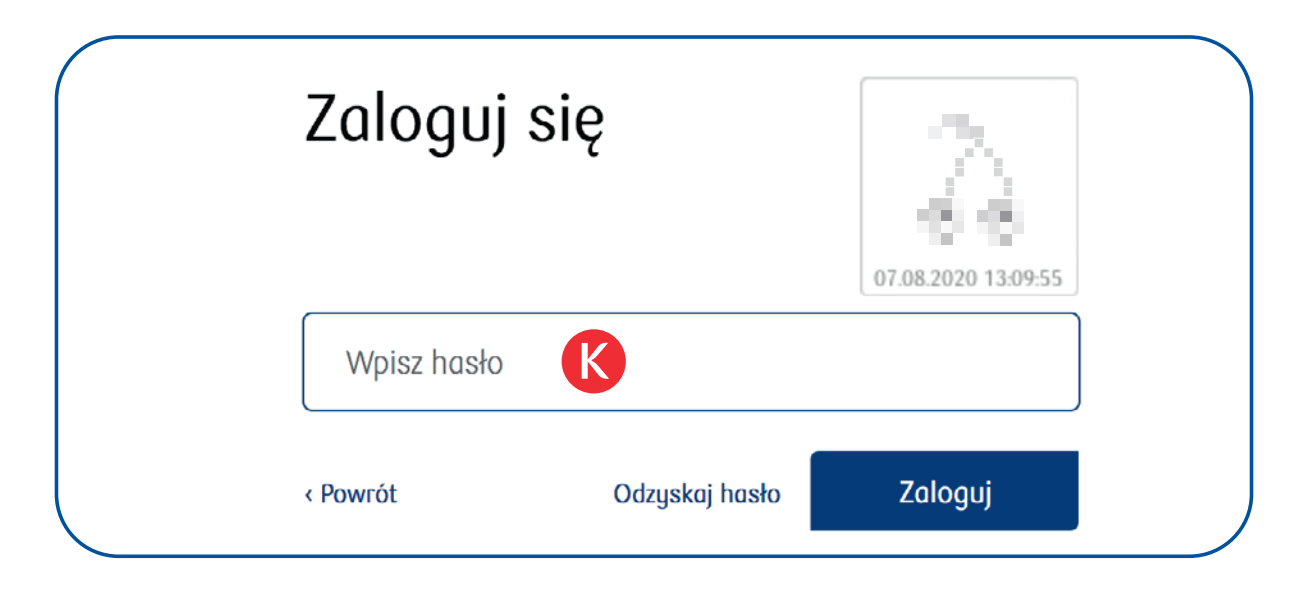

**Co zrobić w przypadku, gdy pojawi się inny obrazek bezpieczeństwa, niż ten przez Ciebie wybrany?** Nie wpisuj hasła i wybierz przycisk **Powrót**. Spróbuj **jeszcze raz wpisać numer klienta** – może przy wcześniejszym wpisaniu wkradła się literówka. Jeśli jednak znowu zobaczysz **inny obrazek bezpieczeństwa, nie loguj się** i skontaktuj się z nami: 800 302 302.

4. Jeśli podczas pierwszego logowania Twój komputer nie został dodany do urządzeń zaufanych, możesz to zrobić teraz – wybierz opcję Dodaj urządzenie. Wtedy ten komunikat nie będzie się już wyświetlać, a Twoje konto będzie dodatkowo chronione.

Jeśli na razie nie chcesz tego robić, kliknij Przejdź do serwisu.

Gratulacje! Teraz możesz korzystać z banku w komputerze (iPKO).

## ZMIEŃ SWÓJ WYCIĄG NA ELEKTRONICZNY

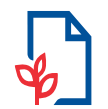

**Zadbaj o ekologię i swoją wygodę**. Zmień swój **papierowy wyciąg** do konta na **elektroniczny**, a zyskasz **dostęp do wszystkich wyciągów** w jednym miejscu – w banku w komputerze (iPKO).

### Jak zmienić wyciąg na elektroniczny?

- **1.** W banku w komputerze (iPKO) wejdź w **Moje produkty** i wybierz **konto**, z którego chcesz otrzymywać wyciągi elektroniczne.
- 2. Znajdź Szczegóły i w sekcji Wyciągi wybierz Zmień na elektroniczne.
- **3. Zatwierdź** zmianę w taki sposób, w jaki potwierdzasz operacje w banku, np. kodem SMS, kodem z karty kodów lub w banku na telefonie IKO.
- 4. Gotowe! Od teraz wyciągi z konta wygodnie sprawdzisz w banku w komputerze (iPKO).

W razie potrzeby możesz przywrócić wyciągi papierowe w oddziale, podczas rozmowy telefonicznej z Twoim doradcą lub przez infolinię banku: 800 302 302.

Więcej informacji: www.pkobp.pl/wyciąg

### Chcesz dowiedzieć się więcej?

**Umów się na spotkanie z doradcą w oddziale, na wideorozmowę lub rozmowę telefoniczną.** Wybierz **Umów spotkanie** przy danych swojego doradcy na ekranie głównym.

Twój bank w komputerze to serwis internetowy iPKO, który jest usługą bankowości elektronicznej PKO Banku Polskiego.

W dokumencie używamy nazw handlowych. Sprawdź, jak te terminy są definiowane w wykazie usług reprezentatywnych: www.pkobp.pl/slownik Infolinia PKO Banku Polskiego: 800 302 302 (brak opłat dla numerów krajowych na terenie kraju; w pozostałych przypadkach opłata zgodna z taryfą operatora) lub +48 81 535 60 60 (opłata zgodna z taryfą operatora).